## Fitten von Kegelschnitten 2

Schreiben Sie ein MATLAB-Script skegelfit.m, das folgende Aufgaben erfüllt:

- Es sollen die Namen aller zugehörigen Datenfiles aus dem Verzeichniss /temp/appdata/kschnitt\*.dat eigelesen werden. \* ist eine Wildcard und steht für eine beliebige Zeichenfolge.
- 2. Es gibt die Möglichkeit diese Namen in eine Struktur einzulesen. Beispiel:

```
files = dir('/temp/appdata/kschnitt*.dat');
% Struktur mit den gefundenen Filenamen
anz = length(files); % Anzahl
k = 5; file = files(k).name; % Name des 5. Files
```

- 3. Der Benutzer soll dann mit input eine Zahl und damit einen Filenamen auswählen.
- 4. Das File soll eingelesen und die Datenvektoren xd und yd belegt werden.(load) Die erste Spalte der Dateien ist x die zweite y.
- 5. Benutzen Sie ihre Funktion kegelfit um die Besten Koeffizienten s für den Fit zu bestimmen.
- 6. Erstellen Sie danach eine Darstellung der Fläche zz = z(x, y):

$$z(x,y) = s_1 x^2 + 2s_2 xy + s_3 y^2 + s_4 x + s_5 y + s_6 , \qquad (1)$$

für x im Bereich [min(x) - 1, max(x) + 1 und 20 x Werten und analog 20 y Werten.(meshgrid) Als Koeffizienten s sollen die von kegelfit berechneten verwendet werden. (Mit nur 20 Werten schaut der Plot nicht so schön aus, dem Server der die automatische Beispielüberprüfung durchführt könnte aber sonst der Speicher ausgehen.)

- 7. Stellen Sie diese Fläche *zz* mit dem Befehl surf graphisch dar, wobei die Farbe den Wert der Funktion repräsentiert.
- 8. Verwenden Sie (view(2)), um von oben auf die Fläche zu schauen.
- 9. Weisen Sie dieser "Surface" einen Handle zu und setzen Sie die EdgeColor auf none, um die störenden schwarzen Linien zu beseitigen (set).
- 10. Zeichnen Sie die Datenpunkte yd und xd mit schwarz gefüllten Ringen in diesen Plot ein. Dabei sollen die Ringe nicht durch Linien verbunden sein. Verwenden Sie dazu den Befehl line.
- 11. Beschriften Sie die Achsen mit y und x.
- 12. Um die Linieneigenschaften zu verändern, ist eine andere Syntax als bei plot zu verwenden, und zwar die des set-Befehles. Hier sind die Eigenschaften 'Marker', 'LineStyle', 'Color' und 'Marker-FaceColor' zu verwenden.
- 13. Zeichnen Sie eine Konturlinie bei z = 0 (entspricht Kegelschnitt) ein.
- 14. Die Eigenschaft 'LineColor' der Konturlinie soll auf schwarz gestellt werden.
- 15. Die Datenpunkte sollten, wenn alles richtig ist, in der nahen Umgebung des Kegelschnittes liegen.

## Hinweis:

Vergessen Sie nicht, bei load /temp/appdata/ vorne an den Dateinamen anzuhängen.

Gesucht: Script skegelfit.m

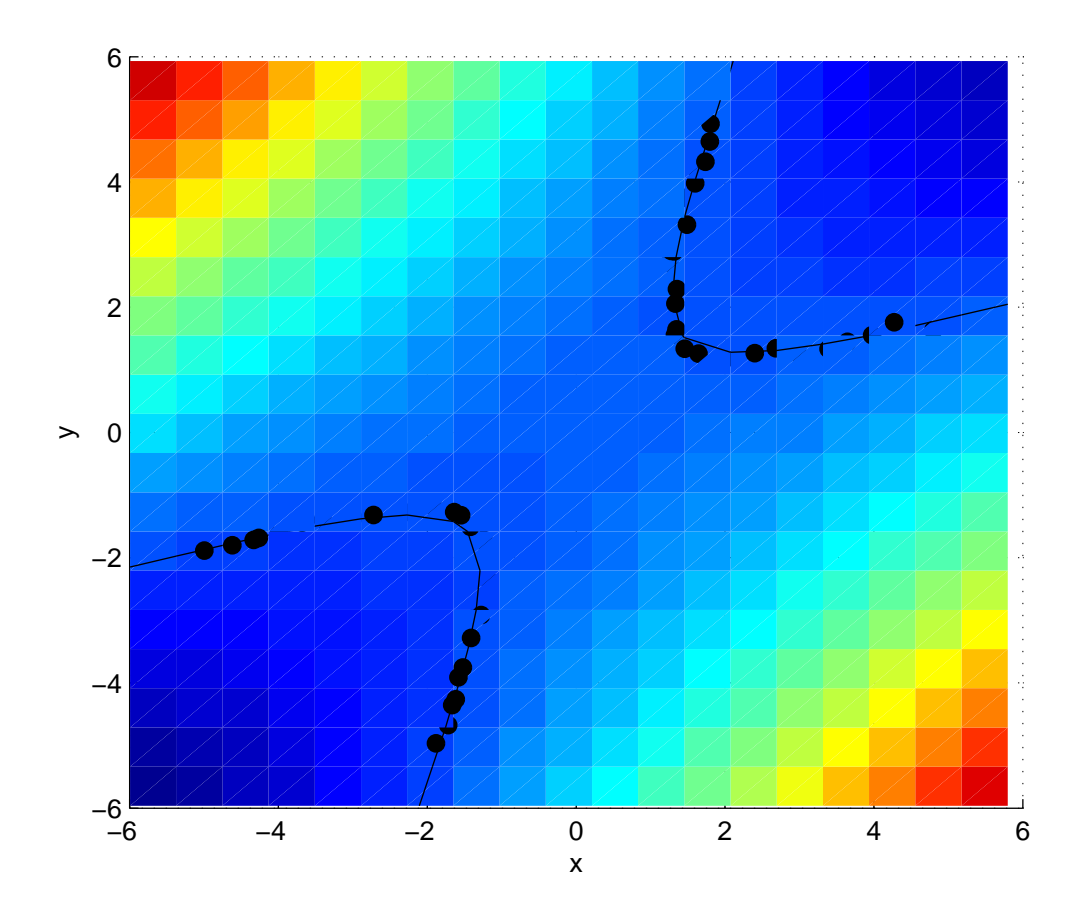